# 入札参加資格申請の流れ (代理申請依頼用)

### 1 利用者番号申請について

加賀市では電子入札を行うために先ず、競争入札参加資格 申請(工事・コンサル)を入札参加資格申請システムで行い、 その後、電子入札システムへの登録が必要になります。初め ての方は次ページ以降に従って利用者番号とパスワードを取 得して、入札参加資格申請システムに必要事項を入力して、 電子入札システムへの利用者登録を行ってください。 競争入札参加資格申請の流れ

利用者番号・パスワードの取得 ↓ 入札参加資格申請システムでの申請書の作成 ↓ 電子入札システムの利用者登録

### ①入札参加資格申請初期画面

を利 クリックし、や用者番号・ パス てください ド 取得のため赤丸のところ

4.入札参加申請システム

入札参加資格申請システムにログインするには、利用者番号とパスワードが必要 です。

初めての方は、利用者番号とパスワードを取得してください。

※以下の「入札参加資格申請システム(企業担当者用)」もしくは「入札参加資格申請システム(代理人(行政書士等)用)」より取得ができます。

すでに取得済みの方は、「入札参加システム(申請)」からログインしてください。

ID入札参加資格申請システム(企業担当者用)

込入札参加資格申請システム(代理人(行政書士等)用)

□入札参加資格申請システム(申請)

(注意)利用者番号とパスワードは、2つ以上取得しないでください。

(令和4年度以前までに加賀市の入札参加資格申請システムを一度でも利用した ことがある場合は、新たに利用者番号を取得する必要はありません。以前に申請 いただいた利用者番号とパスワードをそのまま利用できます。)

利用者番号もしくはパスワードを忘失してしまった方

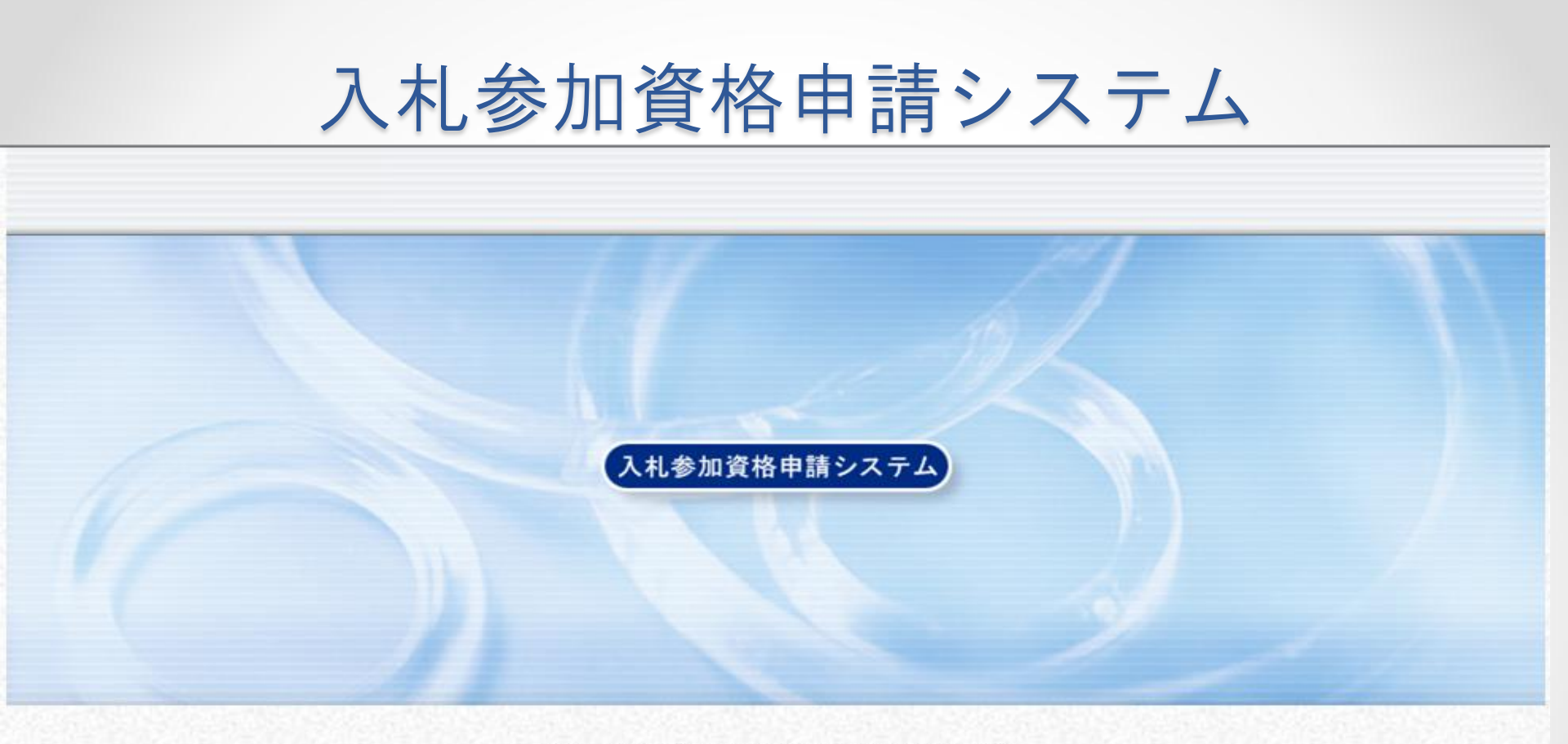

入札参加資格申請システムの利用申請を行います。 申請担当者のメールアドレスを入力し、【システム利用申請】ボタンを押して下さい。 申請担当者メールアドレス システム利用申請

メールアドレスを入力し、"システム利用申請"をクリックする。

メールアドレス

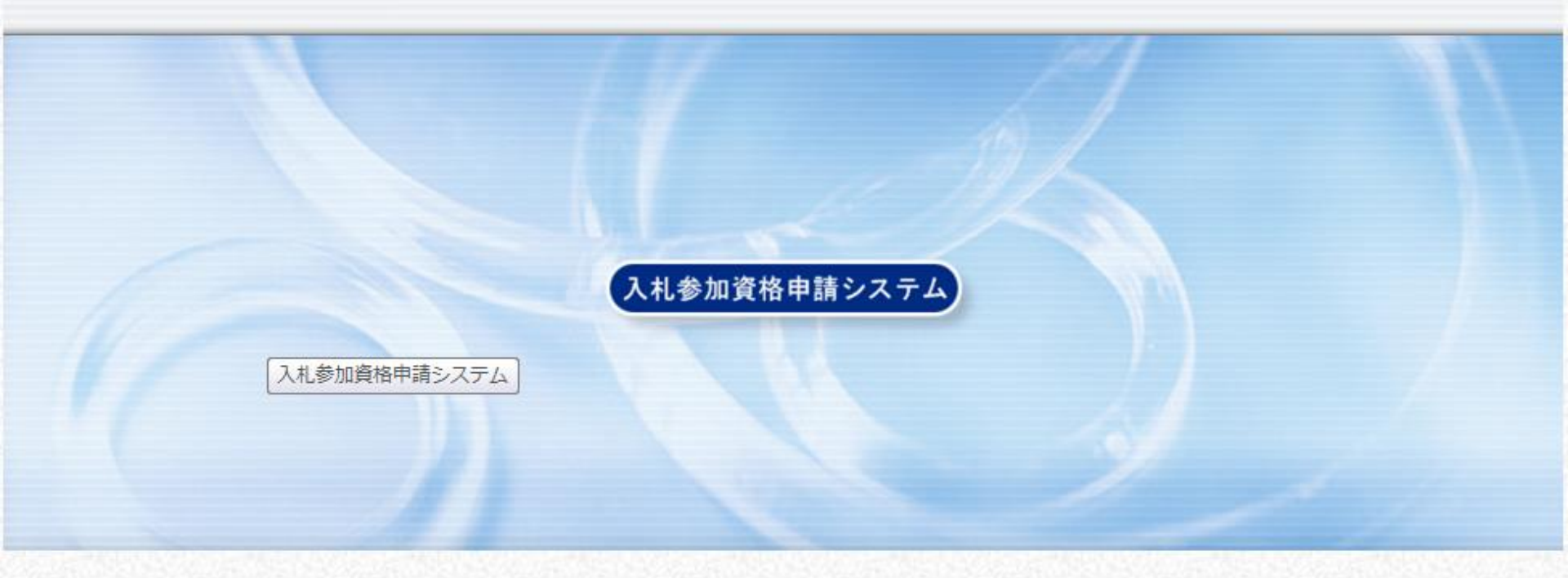

入札参加資格システムへのシステム利用申請を受け付けました。 下記の申請担当者メールアドレス宛に、本登録用URLを記載したメールが送信されます。 メールの案内に従い、<mark>24時間以内に</mark>申請者情報の登録を行ってください。

申請担当者メールアドレス 登録したメールアドレス

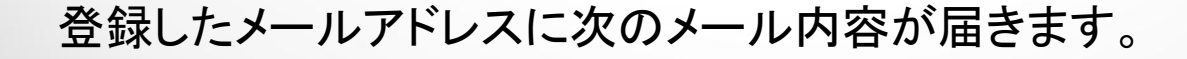

メール内容

件名:【入札参加資格申請】利用者番号発行申請受付

差出人: <u>densisinsei</u> 送信日時: 2012/07/18 15:30 宛先: Cc: 重要度: 通常 マーク:

入札参加資格申請システムの利用申請を受け付けました。

下記URLICアクセスし、7/19 15:21 までに申請者情報の登録を行ってください。

[窓口名] : 加賀市窓口

[URL]

表示されているURL

本メールはシステムが自動的に送信しております。 本メールへ返信にてお問い合わせいただいてもご回答出来ませんので、 予めご了承くださいますようお願い申し上げます。

メール内の"URL"をクリックしてください。時間制限がありますので気をつけてください。

### 担当者申請

**λ札参加資格申請システム <u>担当者情報登録</u>** 

1

2

3

4

[24:23] [24:20] [24:23] [24:20] [24:24]

? ヘルプ 🕒 平成23年11月21日 13時34分

|         | 1.007234                     |                                                         |                                                         |                      |  |  |  |
|---------|------------------------------|---------------------------------------------------------|---------------------------------------------------------|----------------------|--|--|--|
| 担当者情報登録 | 申請担当者                        |                                                         |                                                         |                      |  |  |  |
| 申請者情報登録 |                              | フリガナ                                                    |                                                         |                      |  |  |  |
| 登録確認    | 氏名 I必<br>須                   |                                                         | (注)姓と名の間は至海スヘースを入力してくたるい。                               |                      |  |  |  |
| 4里表示    |                              | 漢字                                                      | 」<br>(注)姓と名の間は全角スペースを入力してください。                          |                      |  |  |  |
|         | 所属                           |                                                         |                                                         | 佰日をすべてλ              |  |  |  |
|         | 郵便番号 🛛                       | 必須]                                                     | 例:999-9999                                              |                      |  |  |  |
|         |                              | 都道府県                                                    | 石川県 ▼                                                   |                      |  |  |  |
|         | 所在地 🐼                        | 市区町村                                                    | 加賀市                                                     | をクリックタる。             |  |  |  |
|         | 281                          | 所在地                                                     | <br>(注)県外を選択した場合、所在地は市区町村から入力してください。                    | ハスワート設定<br>に注意てください。 |  |  |  |
|         | i.                           | 電話番号 [必須]                                               | 例:099-999-9999                                          |                      |  |  |  |
|         | 連絡先                          | FAX番号                                                   | 例:099-399-3999                                          |                      |  |  |  |
|         |                              | メールアドレス 協須                                              |                                                         |                      |  |  |  |
|         | バスワード [必須]                   |                                                         | (注)パスワードは8文字以上の半角英数記号で入力してください。<br>大文字・小文字は区別されます。      |                      |  |  |  |
|         | バスワード(確認用) <mark>[必須]</mark> |                                                         |                                                         |                      |  |  |  |
|         | (注1)パス<br>英字 : A             | ワードに使用可能な文字は以<br>8文字以上32文字以下で入っ<br>BCDEFGHUKI MNOPORSTU | 下のとおりです。<br>りしてください。<br>AMXYZ abcdefshikkmongerstuwywyz |                      |  |  |  |

## 申請者情報

入力要領 入札参加資格者名簿に登載を希望する申請者の主たる営業所について、情報を入力してください。

#### 、೩参加資格申請システム 申請者情報登録

3 ヘルプ (上) 平成24年07月18日 15時46

## 担当者情報登録 申請者情報登録 登録確認

4 結果表示

| 申請者    |           |                                  |          |
|--------|-----------|----------------------------------|----------|
| 法人·個人の | D区分 [必須]  | ◎ 法人または団体のIDを登録する ◎ 個人のIDを登録する   |          |
| 商号又は   | フリガナ      |                                  | 事項を入力して  |
| 須      | 漢字        |                                  | "次へ"をクリッ |
| 氏名 论   | フリガナ      | (注)姓と名の間は全角スペースを入力してください。        | クする。登録確  |
| 須]     | 漢字        | (注)姓と名の間は全角スペースを入力してください。        | 認の画面が現   |
| 郵便番号 🛛 | 必須]       | (Ø):999-9999                     | れるので内容   |
|        | 都道府県      | 石川県 ▼                            | を確認し、間違  |
| 所在地 论  | 市区町村      | 加留市    ▼                         | えなければ"登  |
| 2AU    | 所在地       | (注)県外を選択した場合、所在地は市区町村から入力してください。 | 録"ボタンをク  |
| 演練生    | 電話番号 [必須] | 例:009-999-9999                   | リックする。   |
| (王祁田)兀 | FAX番号     | 例:099-999-9999                   |          |

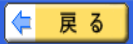

**登録終了** 

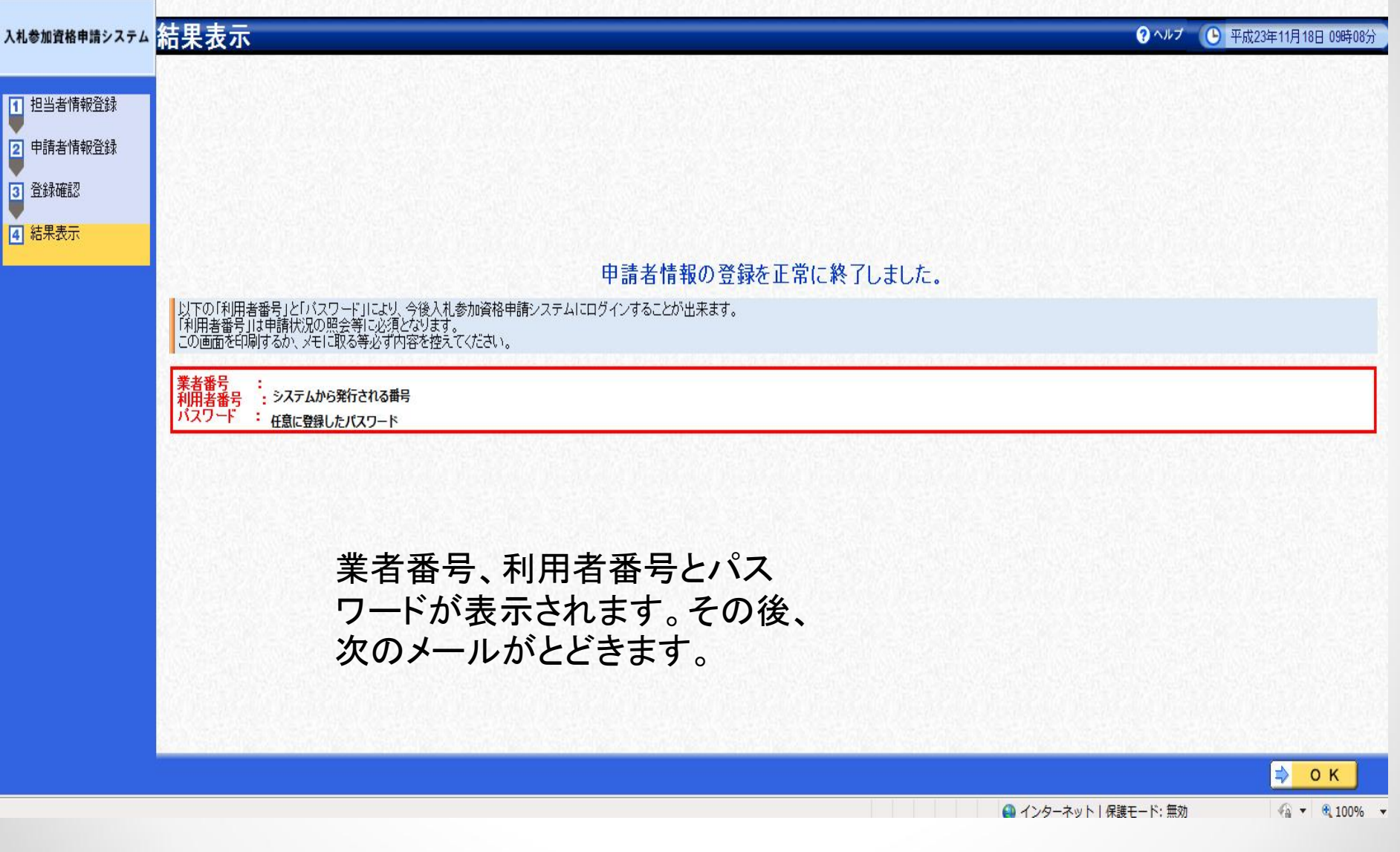

メール内容

件名:【入札参加資格申請】利用者番号発行通知
 差出人: densisinsei
 送信日時:
 宛先:
 Cc:
 重要度:通常
 マーク:

入札参加資格申請システムの利用者番号を下記の通り発行しました。 下記のページからシステムにログインできます。

https://www.ep-bes.supercals.jp/Shinsei/main?uji.verb=startUp&madoguchiCode=M172060

[窓口名] : 加賀市窓口

[業者番号] : 登録した番号

:

[利用者番号]

[申請者名] : 会社名

[ID登録日時] :

バスワードはシステム利用申請時に登録されたものです。

本メールはシステムが自動的に送信しております。 本メールへ返信にてお問い合わせいただいてもご回答出来ませんので、 予めご了承くださいますようお願い申し上げます。

メール内のURL(赤丸で囲った場所)をクリックするか、次の2ページの方法でシステムに入ってください。提供サービス一覧へ行きます。

### 入札参加資格申請初期画面

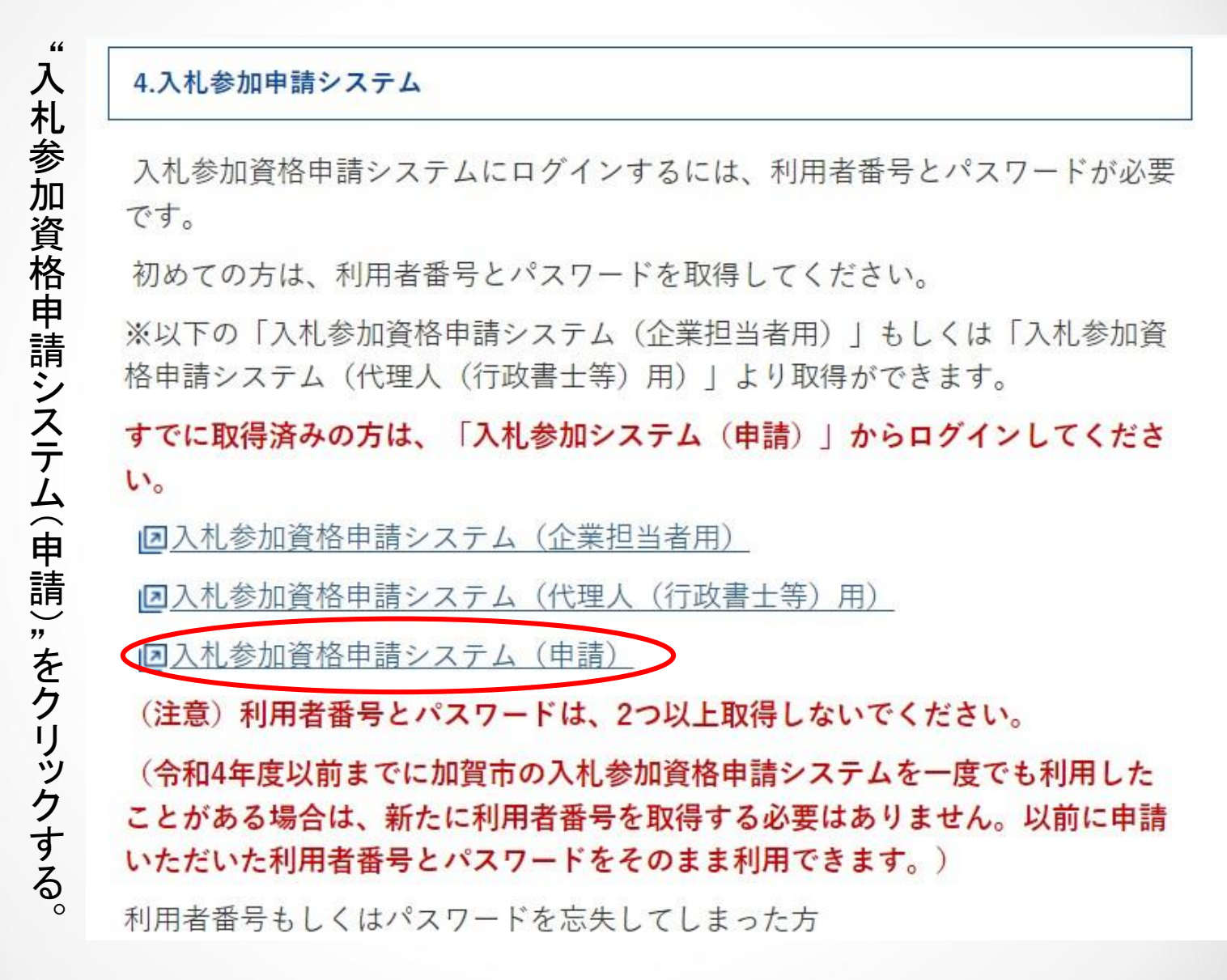

## 入札参加資格申請システム

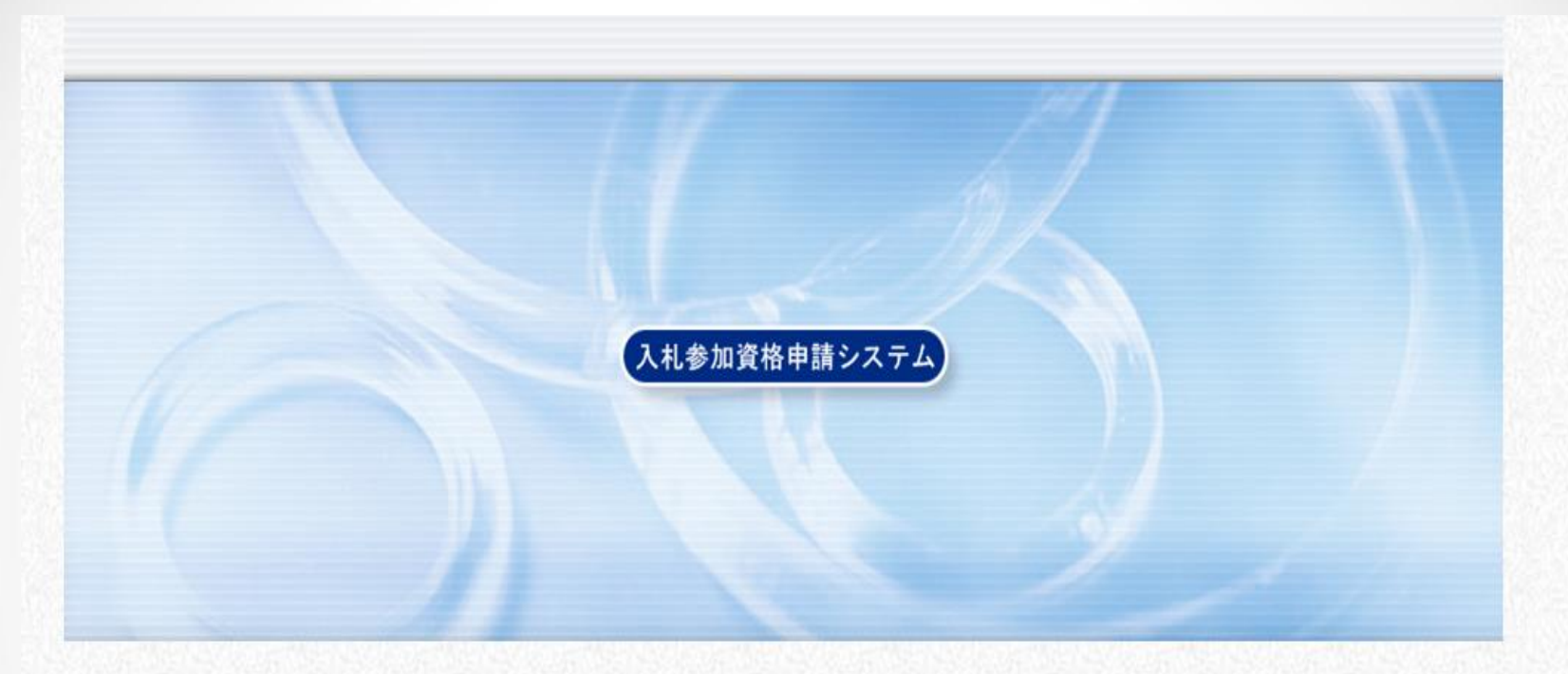

利用者番号とバスワードを入力して【ログイン】ボタンを押してください。

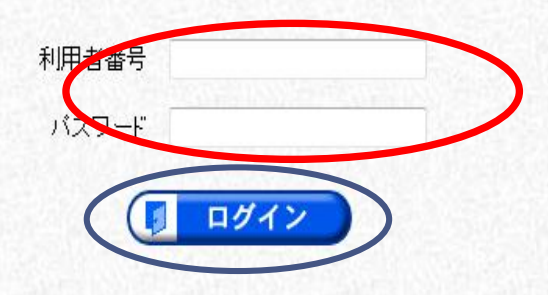

利用者番号・パスワードを入力し、ログインをクリックする。

提供サービス一覧

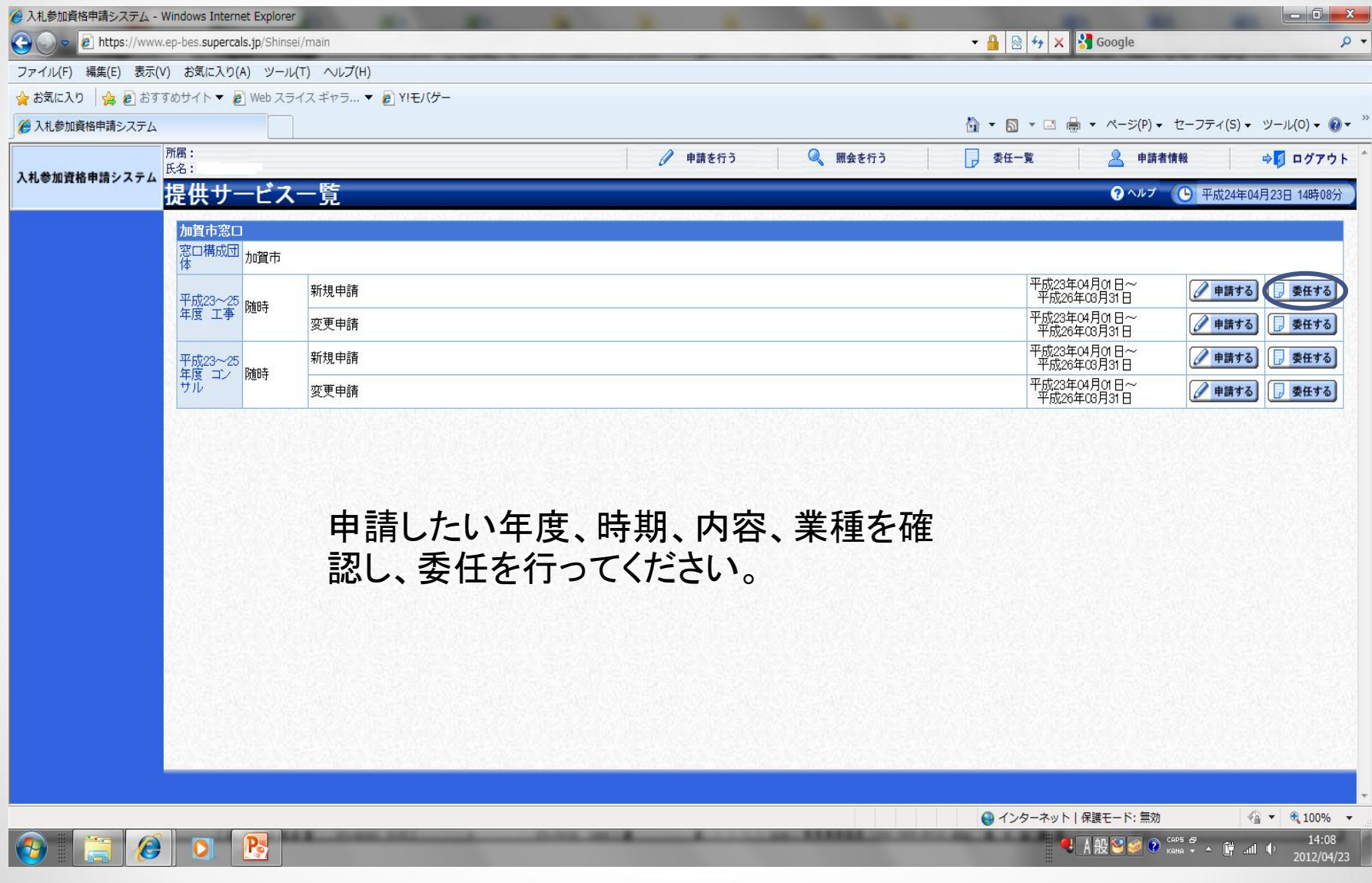

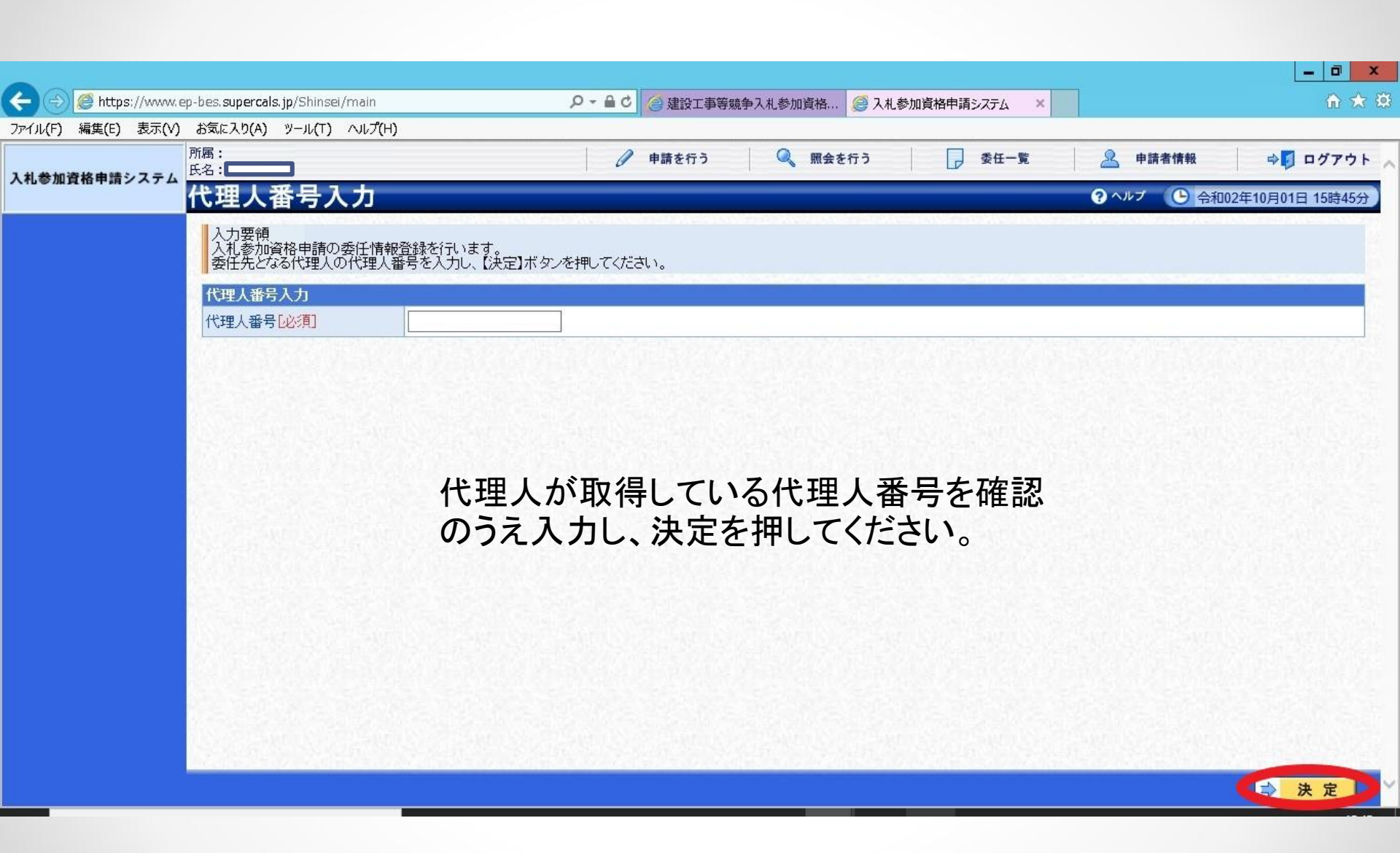

| A (1) (2) (2) (2) (2) (2) (2) (2) (2) (2) (2 | ep-bes. <b>supercals.jp</b> /Shinsei/main# | ○ ~ ● C 2 建設工事等競争入札参加資格… 2 入札参加資格申請システム × | ☆ ★ 券                    |
|----------------------------------------------|--------------------------------------------|-------------------------------------------|--------------------------|
| ファイル(F) 編集(E) 表示(V)                          | お気に入り(A) ツール(T) ヘルプ(H                      |                                           |                          |
| 入札参加資格申請システム                                 | 所属:<br>氏名:                                 | 🧷 申請を行う 🔍 照会を行う 🕞 委任一覧 🔮                  | ▶ 申請者情報 🛛 🖓 ログアウト 📐      |
|                                              | 委任情報登録                                     | •                                         | ヘルプ 🕒 令和02年10月01日 15時42分 |
|                                              | 入力要領<br>委任の有効期間を設定し【登録                     | ∜ボタンを押してください。                             |                          |
|                                              | 委任情報                                       |                                           |                          |
|                                              | 申請書名                                       | 令和2~4年度 随時 コンサル 新規申請                      | <u> </u>                 |
|                                              | 有効期間必須                                     | 令和02年10月01日 🔤 ~ 令和05年03月31日 📃             | 3                        |
|                                              | 代理人情報                                      |                                           |                          |
|                                              | 代理人番号                                      |                                           |                          |
|                                              | 氏名 フリガナ 漢字                                 |                                           |                          |
|                                              | 行政書士登録番号                                   | ■<br>第 号                                  |                          |
|                                              | 郵便番号                                       |                                           |                          |
|                                              | 所在地雷託来号                                    |                                           |                          |
|                                              | ·<br>連絡先 FAX番号                             |                                           | <u></u>                  |
|                                              | メールアドレス                                    |                                           |                          |
|                                              | Contraction of the second                  |                                           |                          |
|                                              |                                            |                                           |                          |
|                                              | 禾                                          | チの右効期間を入力」 登録を押してください                     |                          |
|                                              | 文                                          |                                           |                          |
|                                              |                                            |                                           |                          |
|                                              | NS CLANDS COLOR                            |                                           |                          |
|                                              |                                            |                                           |                          |
|                                              |                                            |                                           |                          |

|                     |                                           |                                                      | _ 0 ×              |
|---------------------|-------------------------------------------|------------------------------------------------------|--------------------|
| ← ⋺ 🥖 https://www.e | ep-bes. <b>supercals.jp</b> /Shinsei/main | ア ー 〇 〇 建設工事等競争入札参加資格… 〇 入札参加資格申請システム ×              | 📅 🛧 🛱              |
| ファイル(F) 編集(E) 表示(V) | お気に入り(A) ツール(T) へルフ                       | ť(H)                                                 |                    |
| 1.計会加速校由速シフェノ       | 所属:<br>氏名:                                | 🥒 申請を行う 🤍 照会を行う 🕞 委任一覧 🚨 申請者                         | 情報 🔤 🔿 🚺 ログアウト 🍃   |
| 入礼参加賞恰甲請ンステム        | 登録確認                                      | ? ヘルプ                                                | 今和02年10月01日 15時47分 |
|                     | ┃以下の登録内容で正しけれ                             | uば、【実行】ボタンを押してください。                                  |                    |
|                     | 委任情報                                      |                                                      |                    |
|                     | 甲請書名       有効期間                           | 令和2~4年度 随時 コンサル 新規申請       令和02年10月01日 ~ 令和05年03月31日 |                    |
|                     | 代理人情報                                     |                                                      |                    |
|                     | 代理人番号                                     |                                                      |                    |
|                     | 氏名<br>漢字                                  |                                                      |                    |
|                     | 行政者士登録番号<br>郵便番号                          |                                                      |                    |
|                     | 所在地<br>電話番号                               |                                                      |                    |
|                     | 連絡先 FAX番号                                 |                                                      |                    |
|                     |                                           |                                                      |                    |
|                     |                                           |                                                      |                    |
|                     | A CANDON CA                               |                                                      |                    |
|                     |                                           |                                                      |                    |
|                     |                                           |                                                      |                    |
|                     |                                           |                                                      |                    |
|                     | 두 戻る                                      |                                                      | ! 実行               |

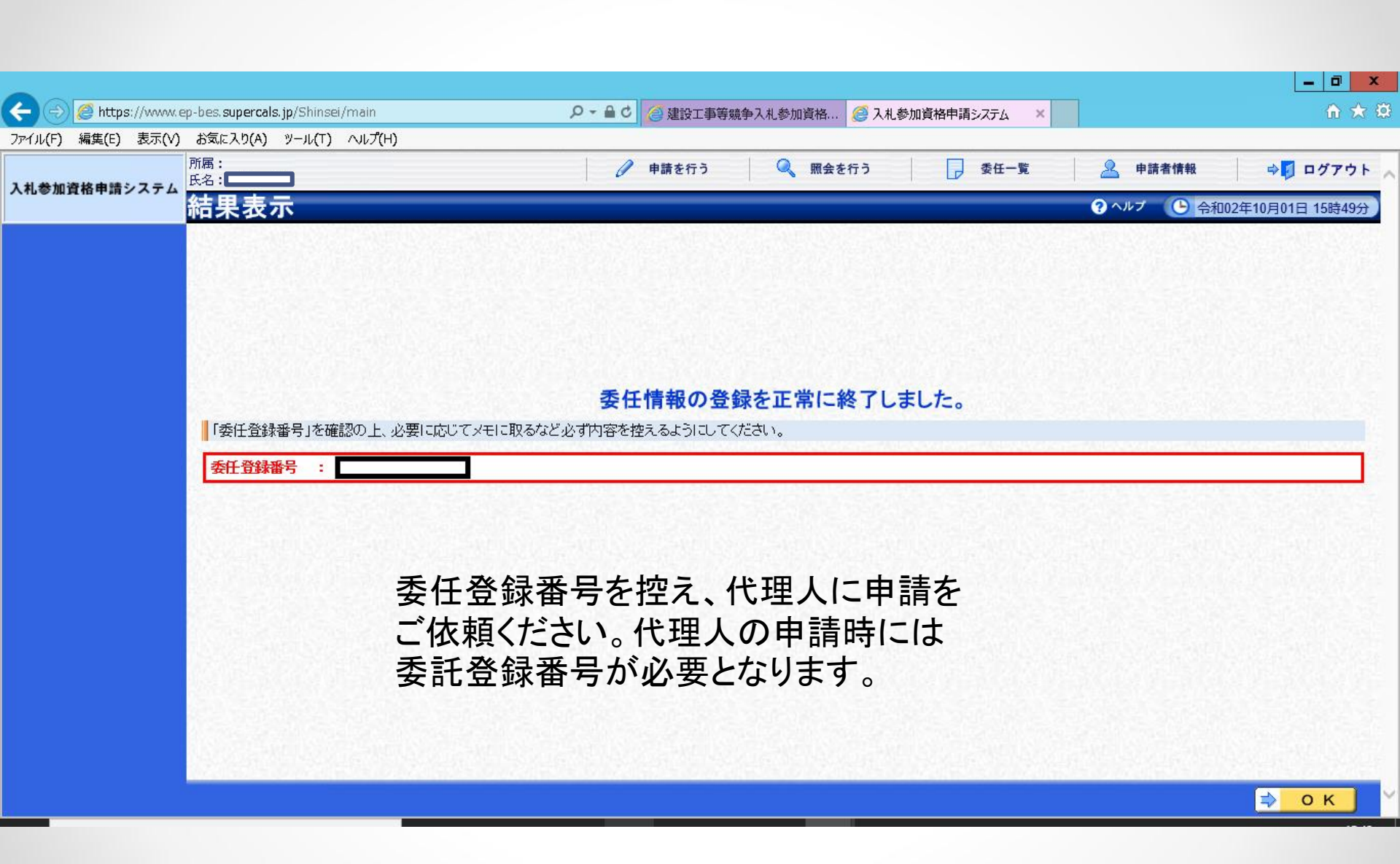

### 代理人の申請方法

以下は企業担当者より代理人へ委託登録をいただ いた後に、代理人が申請を行う方法です。

### 入札参加資格申請初期画面

申請期間中に入札参加資格申請システムにより、申請をしていただいた後、必要書類を提出してください。 必要書類の提出は持参、郵送のいずれも可能です。ただし、郵送の場合は申請期間最終日の消印までとします。

• 入札参加資格審查申請書提出要領

入札参加資格申請の流れ

4. 入札参加申請システム

入札参加資格申請システムにログインするには、利用者番号とパスワードが必要です。 初めての方は、利用者番号とパスワードを取得してください。

・企業担当者用(リンク)

・代理人(行政書士等)用(リンク)

※すでに有資格者(取得済み業者)の方は、次の"申請"からログインしてください。

(注)利用者番号とパスワードは、2つ以上取得しないでください。

利用者番号もしくはパスワードを忘失してしまった方

・利用者番号再交付(リンク)

・パスワード再交付(リンク)

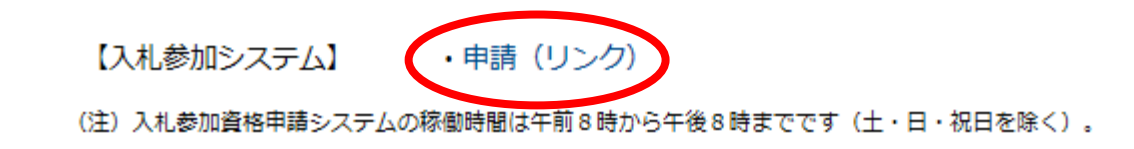

"

## 入札参加資格申請システム

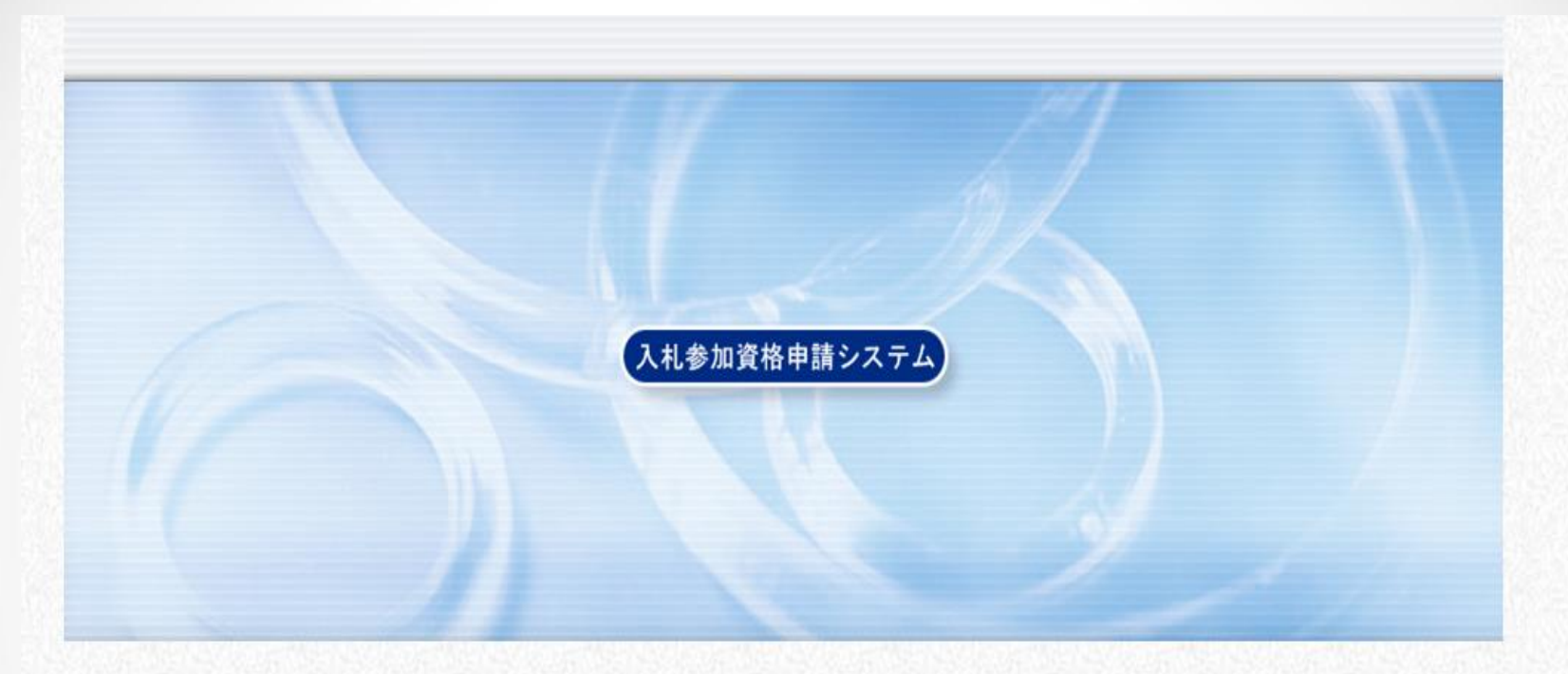

利用者番号とバスワードを入力して【ログイン】ボタンを押してください。

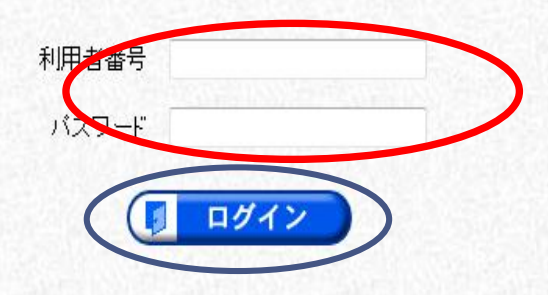

利用者番号・パスワードを入力し、ログインをクリックする。

| 🗲 🕘 🧭 https://www.e | p-bes. <b>supercals.jp</b> /Shinsei/main |         | 🔎 🗧 🕹 🍊 建設工 | 事等競争入札参加資格 | 🥌 入札参加資格申請システム | ×              | n ★ Ø              |
|---------------------|------------------------------------------|---------|-------------|------------|----------------|----------------|--------------------|
| ファイル(F) 編集(E) 表示(V) | お気に入り(A) ツール(T) ヘルプ(H                    | +)      |             |            |                |                |                    |
| 14巻か洗検内語とフライ        | 氏名:                                      |         |             | 🔍 照会を行う    | 受任一覧           | <b>全</b> 代理人情報 | ⇒ □ ログアウト          |
| 入札参加其恰中請ンステム        | 申請書情報検索                                  |         |             |            |                | ? ヘルプ 🕒 合き     | 和02年10月01日 16時15分) |
|                     | 受付番号                                     |         |             |            |                |                |                    |
|                     |                                          |         |             |            |                |                |                    |
|                     | 称    漢字                                  |         |             |            |                |                |                    |
|                     | 申請状況                                     | · · · · | ~           |            |                |                | 64                 |
|                     | 最大検索件数 <mark>[必須]</mark>                 | 50 🗸    |             |            |                |                |                    |
|                     |                                          |         |             |            |                |                | 検索 詳細切替            |
|                     |                                          |         |             |            |                |                |                    |
|                     |                                          |         |             |            |                |                |                    |
|                     |                                          |         | 受任一覧        | をクリック      | _              |                |                    |
|                     |                                          |         |             |            | 5              |                |                    |
|                     |                                          |         |             |            |                |                |                    |
|                     |                                          |         |             |            |                |                |                    |
|                     |                                          |         |             |            |                |                |                    |
|                     | DOTEN BETAN                              |         |             |            |                |                |                    |
|                     |                                          |         |             |            |                |                |                    |
|                     |                                          |         |             |            |                |                |                    |
|                     |                                          |         |             |            |                |                |                    |
|                     |                                          |         |             |            |                |                |                    |

| •                    |                                          |                         |                                 | _ 0 <mark>_</mark> ×       |
|----------------------|------------------------------------------|-------------------------|---------------------------------|----------------------------|
| 🗲 🕘 🏉 https://www.ep | o-bes. <b>supercals.jp</b> /Shinsei/main | 🔎 🗧 🖨 😋 建設工事等競争入札参加資格 🧯 | 🥘 入札参加資格申請システム 🛛 🗙              | <b>î</b> ★                 |
| ファイル(F) 編集(E) 表示(V)  | お気に入り(A) ツール(T) ヘルプ(H)                   |                         |                                 |                            |
|                      | 氏名:                                      | 🔍 照会を行う                 | 受任一覧                            | 🚨 代理人情報 🕹 🚺 ログアウト          |
| 入札参加資格申請システム         | 受任情報検索                                   |                         |                                 | ? ヘルプ 🕒 令和02年10月01日 16時18分 |
|                      | 委任登録番号                                   |                         |                                 |                            |
|                      | 申請状況                                     |                         | ~                               |                            |
|                      | 最大検索件数 [必須]                              | 50 🗸                    |                                 |                            |
|                      |                                          |                         |                                 | 検 索 詳細切替                   |
|                      |                                          |                         | 1件 💷 先頭 🔪 🔫 🛙                   | 前員 次員 🕨 最終 🖂 1 /1 員移動      |
|                      | No. ①委任登録番号 申請書名                         | 申請状況                    | 商号又は名称                          | 有効期間 詳細                    |
|                      | 1 1 1 1 1 1 1 1 1 1 1 1 1 1 1 1 1 1 1    | 事                       |                                 | R0210.01~<br>R05.03.31~    |
|                      | 委任<br>委任<br>ク。                           | 登録番号を入力し、検察             | 索をクリック。<br>認し表示をクリ <sup>、</sup> | ッ                          |

|                      |                                          |                                  |                 |           |                      |            | _ 0 ×             |
|----------------------|------------------------------------------|----------------------------------|-----------------|-----------|----------------------|------------|-------------------|
| ← 🔿 🧟 https://www.e  | p-bes. <b>supercals.jp</b> /Shinsei/main |                                  | 🔎 - 🔒 🖒 🏉 建設工事業 | 等競争入札参加資格 | <i> 入札参加資格申請システム</i> | ×          | h ★ \$            |
| ファイル(F) 編集(E) 表示(V)  | お気に入り(A) ツール(T) ヘルプ(                     | н)                               |                 |           |                      |            |                   |
|                      | 氏名:                                      |                                  | (               | 願会を行う     | 受任一覧                 | 👱 代理人情報    | ⇒ □ ログアウト         |
| <b>八礼</b> 参加賞格単請ンステム | 受任情報詳細                                   |                                  |                 |           |                      | ? ヘルプ 🕒 合  | 和02年10月01日 16時20分 |
|                      | 受任情報                                     |                                  |                 |           |                      |            |                   |
|                      | 委任登録番号                                   |                                  | ***10*          |           |                      |            |                   |
|                      | 甲請書名<br>右动期間                             | 令和2~4年度 随時 工事<br>PO21001~P050331 | が規申請            |           |                      |            | 1                 |
|                      |                                          | 102.1001 100.00.01               |                 |           |                      |            |                   |
|                      | 申請者情報<br>業 <u>来</u> 采号                   |                                  |                 |           |                      |            |                   |
|                      | <u>来る留</u> ら<br>商号又は名 フリガナ               |                                  |                 |           |                      |            |                   |
|                      | 称  漢字                                    |                                  |                 |           |                      |            |                   |
|                      | 担当者氏名                                    |                                  |                 |           |                      |            |                   |
|                      | 所属                                       |                                  |                 |           |                      |            |                   |
|                      | 郵便番号                                     |                                  |                 |           |                      |            |                   |
|                      | 所在地<br>雷託悉号                              |                                  |                 |           |                      |            |                   |
|                      | 連絡先<br>FAX番号                             |                                  |                 |           |                      |            |                   |
|                      | メールアドレス                                  |                                  |                 |           |                      |            |                   |
|                      |                                          |                                  |                 |           |                      |            |                   |
|                      | 申請をク                                     | リックすると、                          | 申請者の            | 詳細情報      | の入力画面                | 面へ移ります。    | 申                 |
|                      | きについ                                     | イート 1 +1 キー                      | 四次按担止           | 日本サン      | トバーホー                | ᆖᆕᇃᇉᄵᆋ     | 11                |
|                      | 间に ノい                                    | しは八化学                            | 川貝伦灰山           | 」安限のの     | トの探TF×-              | ーユブリレ(グト市) | <b>'</b>          |
|                      | ンク)の                                     | 申請者」第63                          | 重をご参照           | ください。     |                      |            |                   |
|                      |                                          |                                  | ALL CARE AND C  |           |                      |            |                   |
|                      |                                          |                                  |                 |           |                      |            | 由語                |
|                      | (学 戻る)                                   |                                  |                 |           |                      |            | 甲請                |